# MapshareVic Instructions

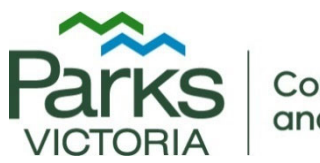

Conservation and Science

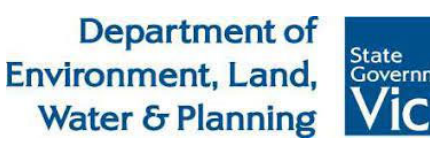

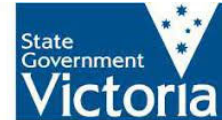

This guide provides simple step by step instructions to use MapShareVic.

*Researchers can use the MapShareVic tool to determine the relevant public land manager.* 

Some research activities on public land may require permission from the relevant land manager prior to undertaking any approved research activities, even if a permit under the <u>Wildlife Act 1975</u> or the <u>Flora and Fauna Guarantee Act 1988</u> has been issued.

### Contents

| Identifying Land Manager                                | 2  |
|---------------------------------------------------------|----|
| Identifying Reference Areas                             | 6  |
| Identifying Multiple Land Parcels and Exporting Results | 11 |

## Identifying Land Manager

1. Start from the <u>MapshareVic Home Page</u> and set up the correct spatial layers following Steps 2 to 5.

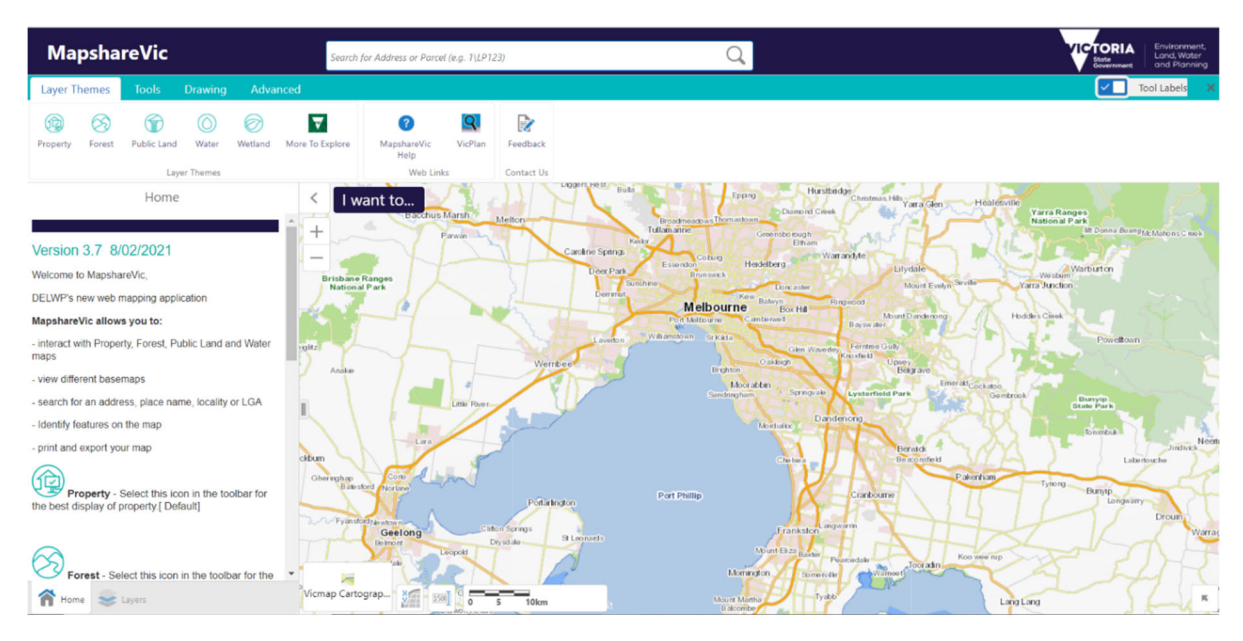

2. Select the Layer Themes tab, and click on 'Public Land'.

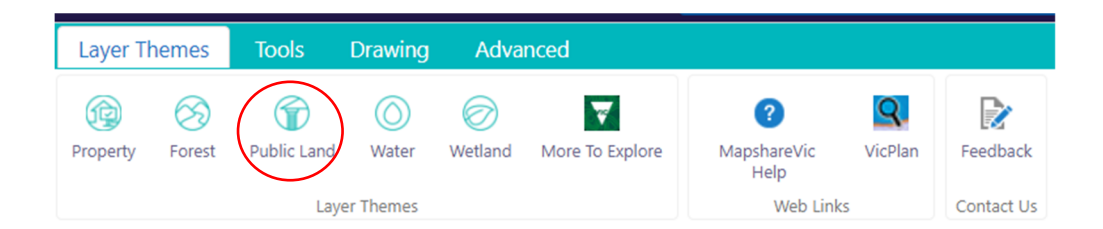

3. A drop-down menu will appear on the left-hand side of the map. Untick all boxes except 'Public Land and Reserves' ('Boundaries' and 'BaseMaps' can be ticked, as these only provide geographical references and won't impact the results generated).

|       | Layers                         | ≡ ×    |
|-------|--------------------------------|--------|
| Publ  | ic land                        | ~      |
| Filte | er Layers 😵                    | Filter |
| +     | Traditional Owner              |        |
| +     | Groundwater                    |        |
| +     | Water and Catchment            |        |
| +     | Crown Land Tenure              | -P     |
| +     | Crown Land Reserve and misc    | -p     |
| +     | Public Land and Reserves       | -[     |
| +     | Boundaries                     |        |
| +     | CrownParcel                    |        |
| +     | Address                        |        |
| +     | Melbourne Strategic Assessment |        |
| +     | Property and Parcel            |        |
| +     | BaseMaps                       |        |

4. Expand the 'Public Land and Reserves' layer by clicking on the '+' sign.

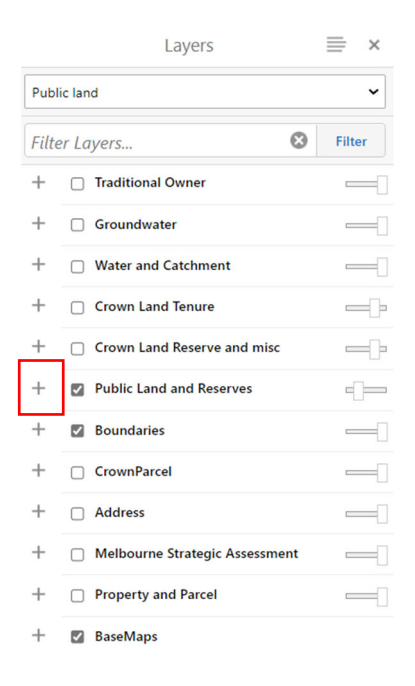

5. Ensure only 'Public Land' is ticked.

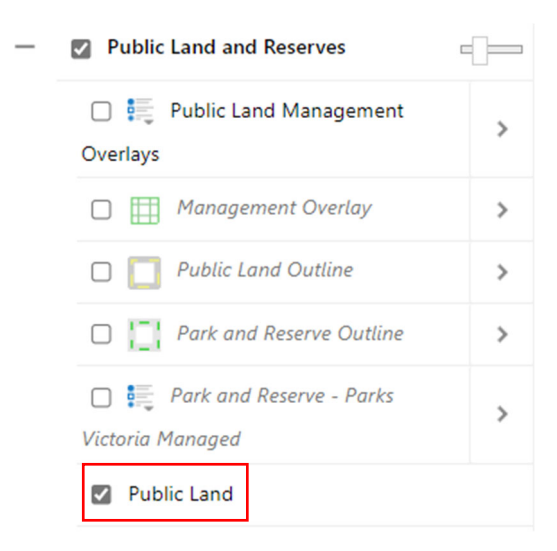

6. Find the desired land parcel on the map by typing the park or reserve name in the search box. This will automatically focus the map on the area selected. Alternatively, use the cursor to manually move the map until you located the desired area. Right-click the desired land parcel. This action will drop a pin and open a menu on the map. From this menu, click on 'Identify'.

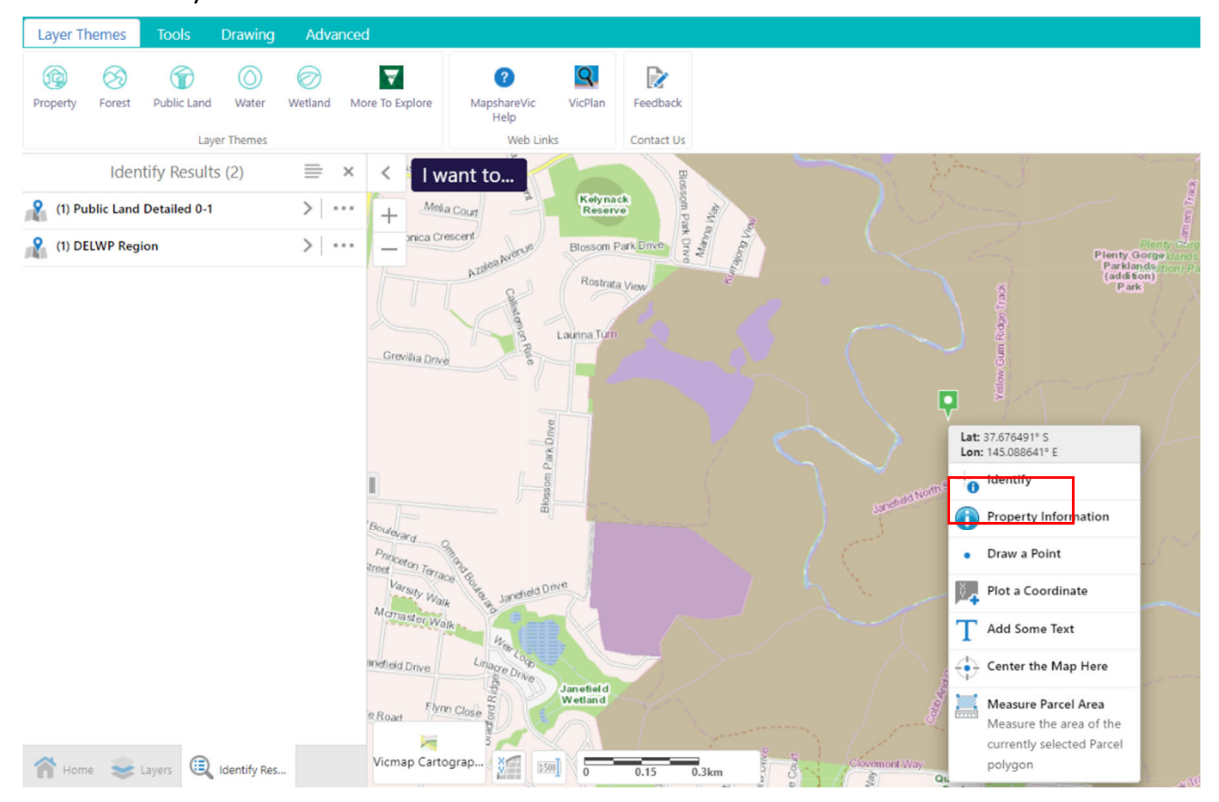

#### OFFICIAL

7. A drop-down menu will appear to the left of the map. Click on 'Public Land Detailed 0-1'.

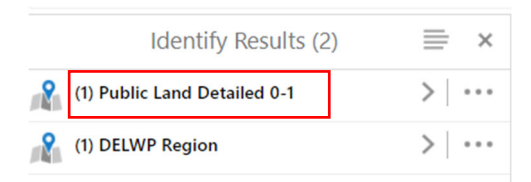

#### 8. Click on the name of the selected land parcel.

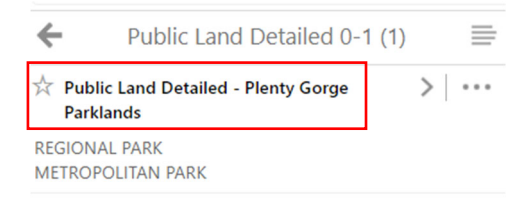

9. To identify the land manager of the area selected, scroll down to the heading 'MNG\_GROUP' on the menu to the left of the map.

| Public Land Detailed - Plenty G 🚍                                                                                                    | ×    |
|----------------------------------------------------------------------------------------------------|------|
| PLU_CODE<br>32                                                                                                    | Î    |
| STUDY_AREA<br>MELBOURNE 2 REVIEW (1994)                                                                                                    |      |
| area_code<br>32                                                                                                    |      |
| rec_code<br>A35                                                                                                    |      |
| PRIMS_ID<br>1518                                                                                                    | ł    |
| 1910                                                                                                    | - 11 |
| MNG_GROUP<br>PARKS VICTORIA                                                                                                    | l    |
| MNG_GROUP<br>PARKS VICTORIA<br>MNG_SPEC<br>PARKS VICTORIA                                                                                                    |      |
| MNG_GROUP<br>PARKS VICTORIA<br>MNG_SPEC<br>PARKS VICTORIA<br>IUCN_CAT<br>NOT A PROTECTED AREA                                                                                                 |      |
| MNG_GROUP<br>PARKS VICTORIA<br>MNG_SPEC<br>PARKS VICTORIA<br>IUCN_CAT<br>NOT A PROTECTED AREA<br>DATE_LCCAP<br>Jun 17, 1997 12:00 AM                                                          |      |
| MNG_GROUP<br>PARKS VICTORIA<br>MNG_SPEC<br>PARKS VICTORIA<br>IUCN_CAT<br>NOT A PROTECTED AREA<br>DATE_LCCAP<br>Jun 17, 1997 12:00 AM<br>DATE_EST<br>Jun 17, 1997 12:00 AM                     |      |
| MNG_GROUP<br>PARKS VICTORIA<br>MNG_SPEC<br>PARKS VICTORIA<br>IUCN_CAT<br>NOT A PROTECTED AREA<br>DATE_LCCAP<br>Jun 17, 1997 12:00 AM<br>DATE_EST<br>Jun 17, 1997 12:00 AM<br>IMPL_STAT<br>YES |      |

End of Instructions

## Identifying Reference Areas

Reference Areas are areas of public land that have been established under the *Reference Areas Act 1978* (Vic). Reference Areas include typical examples of land types that have not been modified for productive uses such as agriculture, mining or timber production in the past.

Please note that additional requirements apply when conducting research within Reference Areas. For further information please contact <u>environmental.research@delwp.vic.gov.au</u>

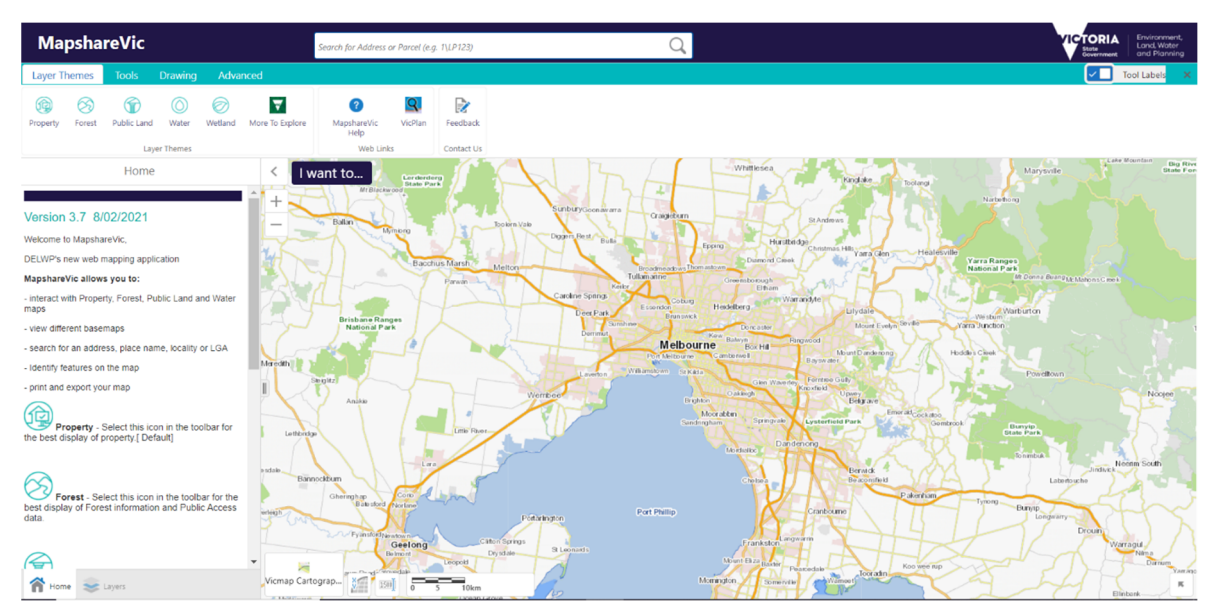

1. Start from the <u>MapshareVic Home Page</u> and set up the correct layers following steps 2 to 5.

2. Select the 'Layer Themes' tab, and click on 'Public Land'.

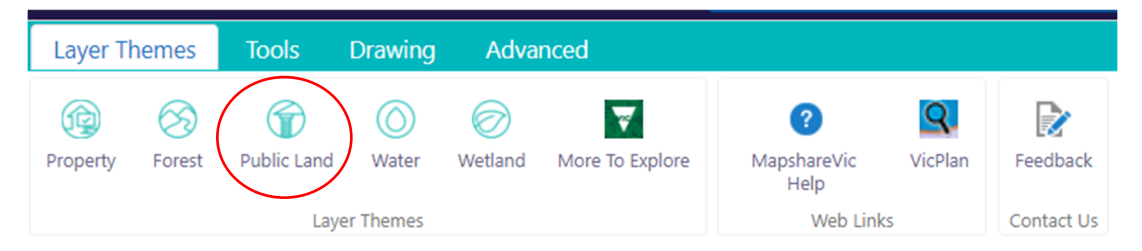

3. A drop-down menu will appear on the left-hand side of the map. Ensure the layer 'Public Land and Reserves' is ticked.

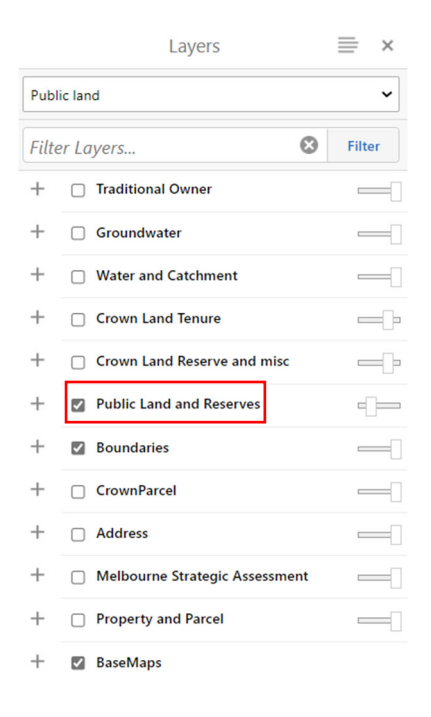

4. Expand the layer 'Public Land and Reserves' by clicking on the '+' sign.

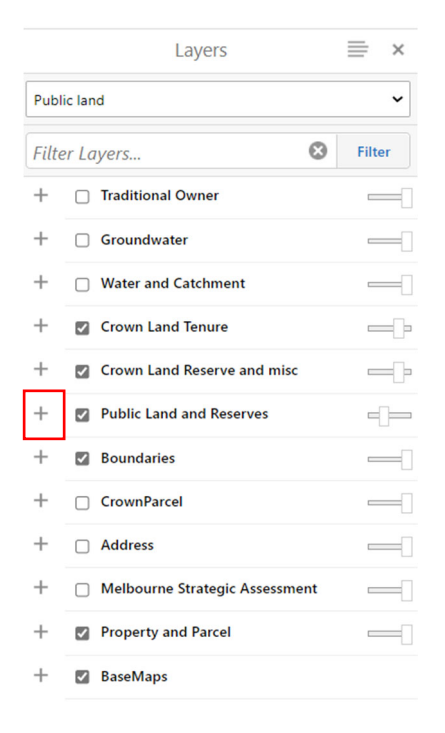

5. Ensure 'Public Land Management Overlays' is ticked. This is the overlay that will show Reference Areas on the map. MapShare is now correctly set up to display information on Reference Areas.

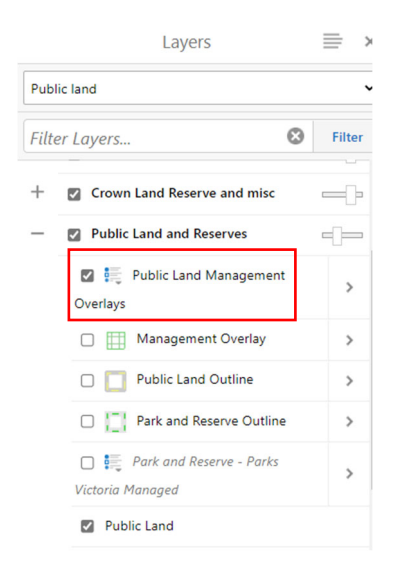

6. Find the desired land parcel on the map by typing the park or reserve name in the search box. This will automatically focus the map on the area selected. Alternatively, use the cursor to manually move the map until you located the desired area. Right-click the desired land parcel. This action will drop a pin and open a menu on the map. From this menu, click on 'Identify'.

| MapshareVic                |                          | Search for Address or Parcel (e.g. 1\LP123)              | Q                         |
|----------------------------|--------------------------|----------------------------------------------------------|---------------------------|
| Layer Themes Tools         | Drawing Advanced         |                                                          |                           |
| Property Forest Public Lan | Water Wetland More To Ex | Nore MapshareVic VicPlan<br>Help<br>Web Links Contact Us | Let 27 1001469 C          |
| Layers                     | ≡ × <                    | I want to                                                | Lon: 147.410004° E        |
| Public land                | <b>~</b> +               | Tran - C                                                 | Property Information      |
| Filter Layers              | S Filter                 |                                                          | Draw a Point              |
| + 🗌 Traditional Owner      |                          |                                                          | Plot a Coordinate         |
| + 🗌 Groundwater            |                          |                                                          | T Add Some Text           |
| + 🗌 Water and Catchme      | nt                       |                                                          | Center the Map Here       |
| + Crown Land Tenure        |                          |                                                          | Measure Parcel Area       |
| + Crown Land Reserve       | and misc                 | Alpine<br>National<br>Iung Park                          | currently selected Parcel |
| + 💟 Public Land and Res    | erves                    | iera<br>Forest                                           | Dolygon                   |
| + 🗌 Boundaries             | _                        |                                                          | T                         |
| + CrownParcel              | -0                       |                                                          |                           |
| + 🗌 Address                | _                        |                                                          |                           |
| + 🗌 Melbourne Strategio    | Assessment               | Birregun                                                 |                           |
| +  Property and Parcel     | -0                       | State<br>Forest                                          |                           |
| + 🗆 BaseMaps               |                          |                                                          | -                         |
| 🕋 Home 📚 Layers            | Vicma                    | Cartograp                                                |                           |

7. A menu will open on the left-hand side of the map. Click on 'Public Land Management Overlays'. Please note that if the menu only displays the option 'Public Land Detailed' and not the option 'Public Land Management Overlays' as shown in the image below, the land parcel selected is not a Reference Area.

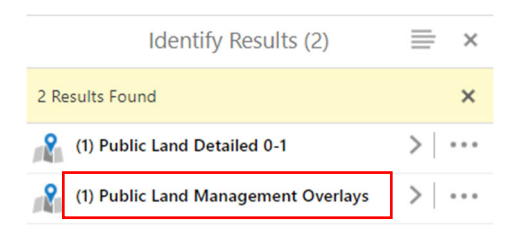

8. Click on the name of the selected land parcel.

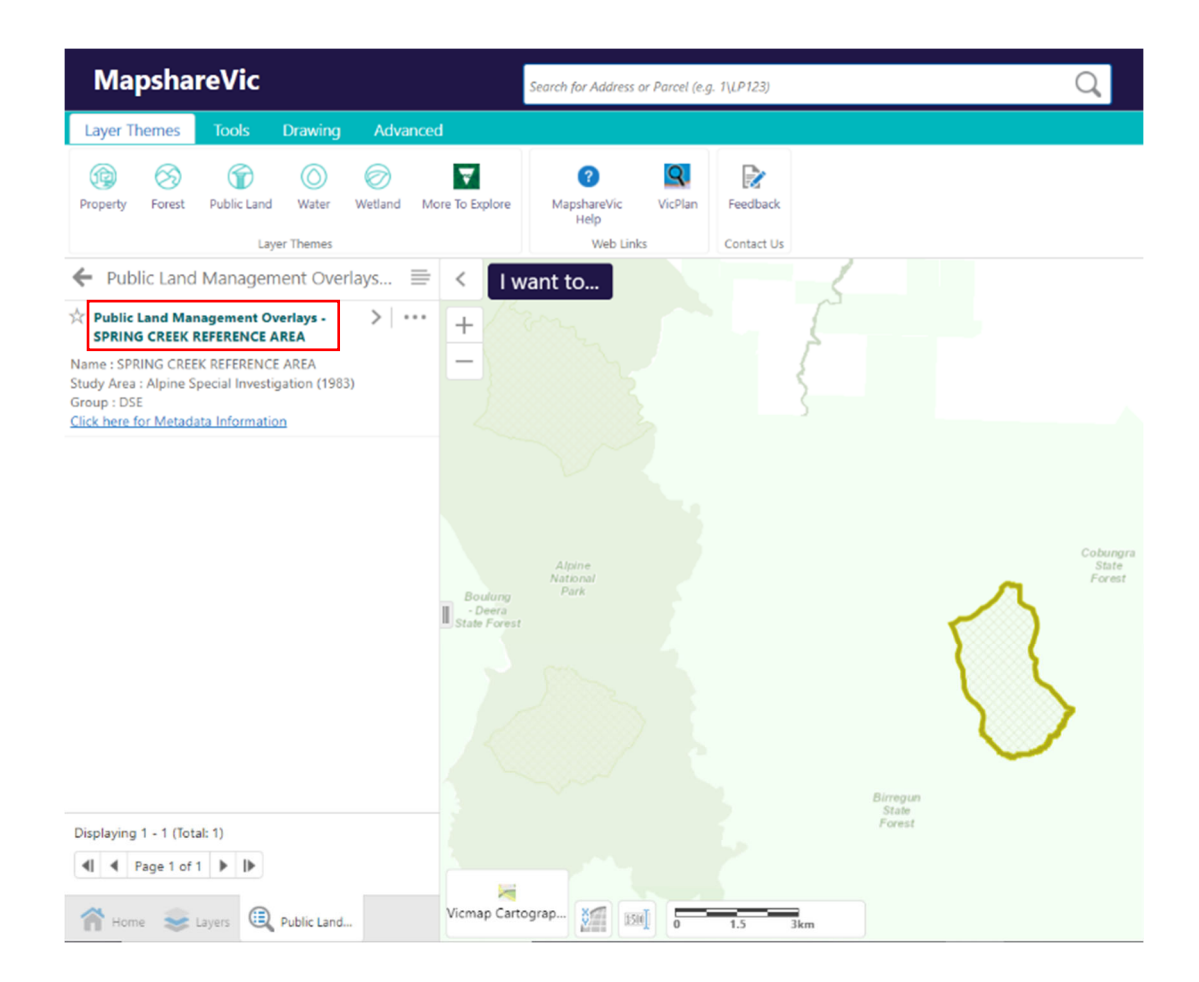

9. To verify that the land parcel is a Reference Area, scroll down to the heading 'REC\_CAT' on the menu to the left of the map

| Public Land Management Over $\equiv$ ×                 |
|--------------------------------------------------------|
| Group : DSE <u>Click here for Metadata Information</u> |
| Details                                                |
| Shape<br>N/A                                           |
| OBJECTID<br>3                                          |
| NAME<br>SPRING CREEK REFERENCE AREA                    |
| LABEL<br>Spring Creek Reference Area                   |
| LABELSHORT<br>Spring Creek RA                          |
| NAME_SOURC<br>PRIMS                                    |
| MMGT_ONGRD<br>Reference Area                           |
| REC_CAT<br>REFERENCE AREA                              |
| STUDY_AREA<br>Alpine Special Investigation (1983)      |
| Ame 📚 Layers 🔍 Public Land                             |

End of Instructions

Identifying Multiple Land Parcels and Exporting Results

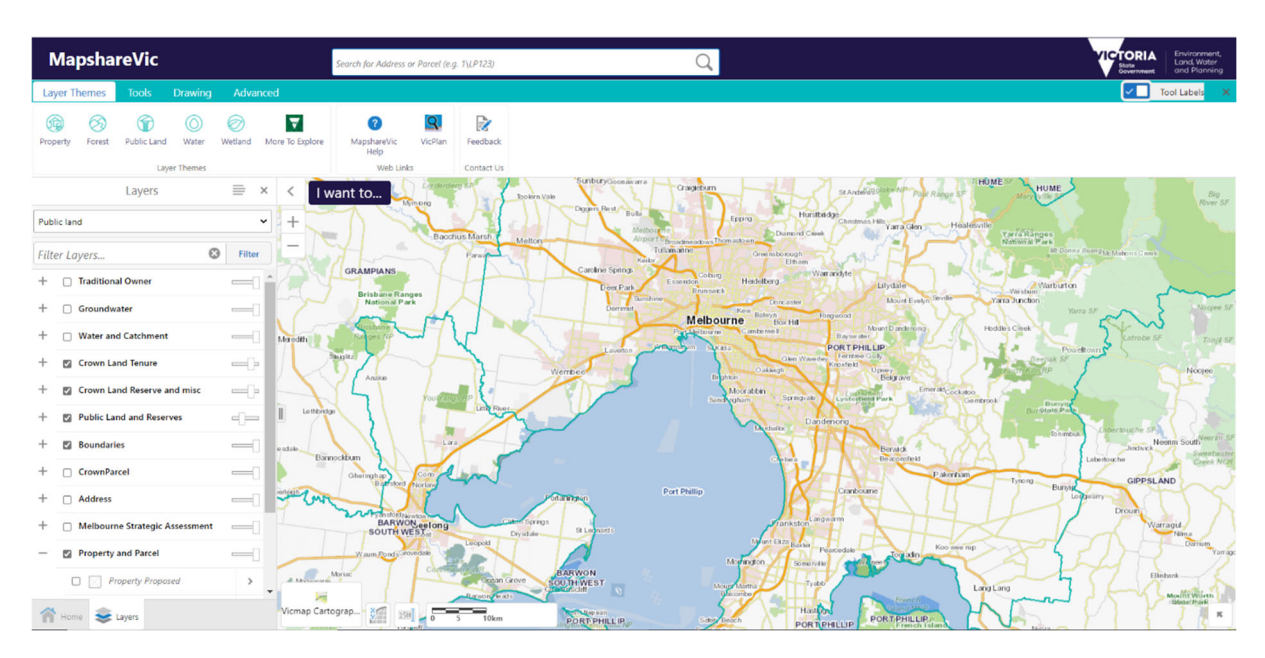

1. Start from the <u>MapshareVic Home Page</u> and set up the correct layers following steps 2 to 5.

2. Select the 'Tools' tab, and click on 'Identify'.

| Layer 1 | Themes                 | Tools | Drawing            | Drawing Advanced |             |                    |          |                    |            |                      |          |            |      |                  |
|---------|------------------------|-------|--------------------|------------------|-------------|--------------------|----------|--------------------|------------|----------------------|----------|------------|------|------------------|
| Legend  | <b>e</b><br>Layer List | Home  | ()<br>Initial View | Print            | K<br>Export | (i)<br>Information | Identify | Q<br>Find Location | 200m to XY | X<br>Clear Selection | Distance | Line       | Edit | 1<br>Upload Data |
| Layer   | Controls               |       | Basic To           | ols              | Property    |                    |          | Find Data          |            |                      |          | Measuremen | t    | Data Resource    |

3. Click on 'Enable Add Results', then on 'Identifiable Layers'

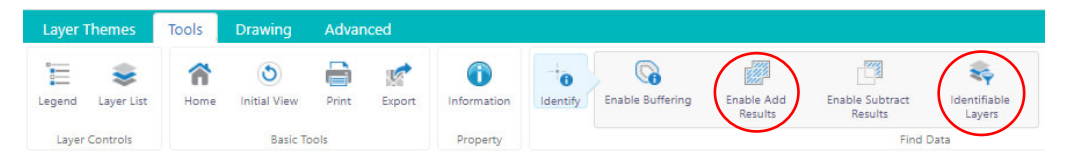

4. A menu will open on the left-hand side of the map. Expand the layer 'Public Land and Reserves' by clicking on the '+' sign next to it.

|     | Identifiable Layers                  | × |
|-----|--------------------------------------|---|
|     | Select All Clear All                 |   |
| +   | Forests/Recreation                   | - |
| +   | Hunting                              |   |
| +   | Public Access                        |   |
| +   | Traditional Owner                    |   |
| +   | Groundwater                          |   |
| +   | Water and Catchment                  |   |
| +   | Waterway Condition Index             |   |
| +   | Waterway Monitoring Program          |   |
| +   | Wetland                              |   |
| +   | Crown Land Tenure                    |   |
| +   | Crown Land Reserve and misc          |   |
| +   | Public Land and Reserves             |   |
| +   | LandUse                              |   |
| +   | Boundaries                           |   |
| +   | CrownParcel                          |   |
| +   | Address                              |   |
| +   | Melbourne Strategic Assessment       |   |
| +   | Property and Parcel                  |   |
| +   | Property Rural View only for 50-100K |   |
| - 1 | Home 📚 Layers 💸 Identifiable         | Ŧ |

5. The menu will expand to reveal more options. Expand the 'Public Land' layer by clicking the '+' sign next to it.

|   | Identifiable Layers               | 2 |
|---|-----------------------------------|---|
|   | Select All Clear All              |   |
| H | Forests/Recreation                |   |
| ŀ | Hunting                           |   |
| F | Public Access                     |   |
| ŀ | Traditional Owner                 |   |
| ŀ | Groundwater                       |   |
| F | Water and Catchment               |   |
| H | Waterway Condition Index          |   |
| ŀ | Waterway Monitoring Program       |   |
| F | Wetland                           |   |
| H | Crown Land Tenure                 |   |
| H | Crown Land Reserve and misc       |   |
| - | Public Land and Reserves          |   |
|   | Public Land Management Overlays   |   |
|   | Management Overlay                |   |
|   | Park and Reserve Outline          |   |
|   | Park and Reserve - Parks Victoria |   |
|   | Managed                           |   |
|   | + Public Land                     |   |
| F | LandUse                           |   |
| ŀ | Boundaries                        |   |

6. The menu will expand to reveal more options. Ensure all boxes in the 'Public Land' layer are ticked. You are now ready to select and identify multiple land parcels

|   |     |                             |        | Identifia   | ble Layers        | ×      |  |  |  |  |  |
|---|-----|-----------------------------|--------|-------------|-------------------|--------|--|--|--|--|--|
|   |     | Sele                        | ect A  |             | Cle               | ar All |  |  |  |  |  |
| + | Gro | undv                        | vater  |             |                   |        |  |  |  |  |  |
| + | Wat | ter ar                      | nd Ca  | tchment     |                   |        |  |  |  |  |  |
| + | Wat | terwa                       | y Co   | ndition Ind | lex               |        |  |  |  |  |  |
| + | Wat | Waterway Monitoring Program |        |             |                   |        |  |  |  |  |  |
| + | We  | tland                       |        |             |                   |        |  |  |  |  |  |
| + | Cro | wn La                       | and 1  | Tenure      |                   |        |  |  |  |  |  |
| + | Cro | wn La                       | and f  | Reserve and | d misc            | _      |  |  |  |  |  |
|   | Pub | olic La                     | and a  | nd Reserve  | 25                |        |  |  |  |  |  |
|   |     | <b>V</b>                    | Pub    | lic Land M  | anagement Ove     | erlays |  |  |  |  |  |
|   |     |                             | Ma     | nagement    | Overlay           |        |  |  |  |  |  |
|   |     | 2                           | Parl   | k and Rese  | rve Outline       | _      |  |  |  |  |  |
|   |     |                             | Parl   | k and Reser | rve - Parks Victo | oria   |  |  |  |  |  |
|   | _   | Pub                         | lic La | ind         |                   | _      |  |  |  |  |  |
|   |     |                             |        | Public Lar  | nd Detailed 4-    |        |  |  |  |  |  |
|   |     |                             |        | Park and I  | Reserve 2-4       |        |  |  |  |  |  |
|   |     |                             |        | Public Lar  | nd Detailed 2-4   |        |  |  |  |  |  |
|   |     |                             |        | Park and I  | Reserve 1-2       |        |  |  |  |  |  |
|   |     |                             |        | Public Lar  | nd Detailed 1-2   |        |  |  |  |  |  |
|   |     |                             |        | Public Lar  | nd Detailed 0-1   |        |  |  |  |  |  |

7. Find the desired land parcel on the map by typing the park or reserve name in the search box. This will automatically focus the map on the area selected. Alternatively, use the cursor

to manually move the map until you locate the desired area. Right-click the desired land parcel. This action will drop a pin and open a menu on the map. From this menu, click on 'Identify'.

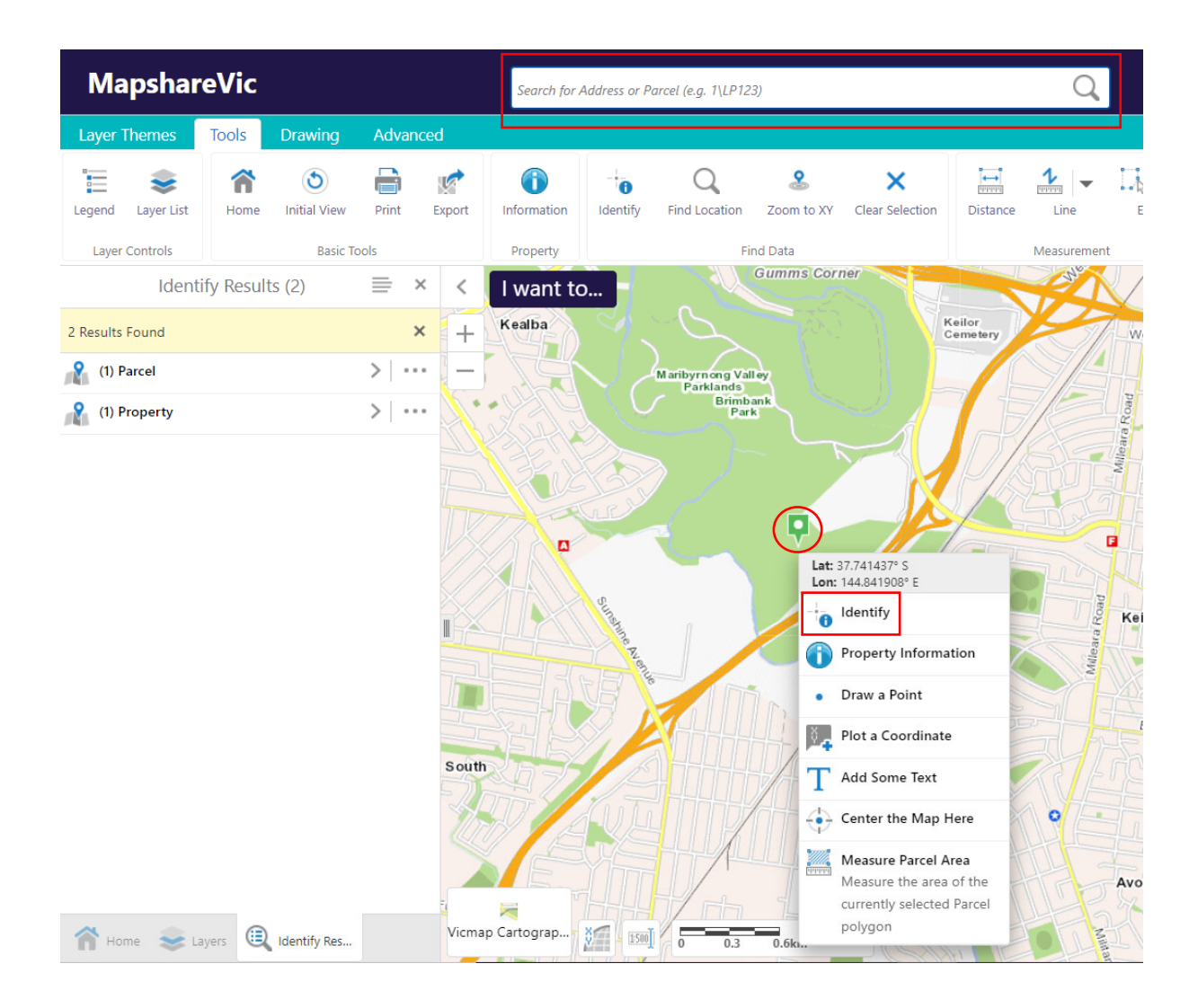

8. A menu on the left-hand side of the map will open and show a summary of land parcel(s) selected and identified.

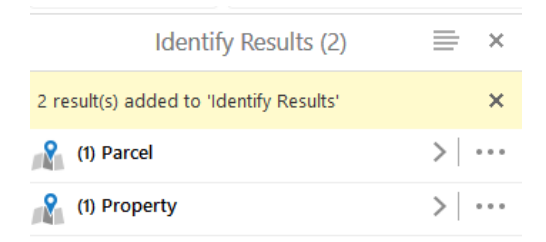

9. Repeat Step 7 for each land parcel you want to select. You must hit the 'identify' button between each land parcel you select.

#### OFFICIAL

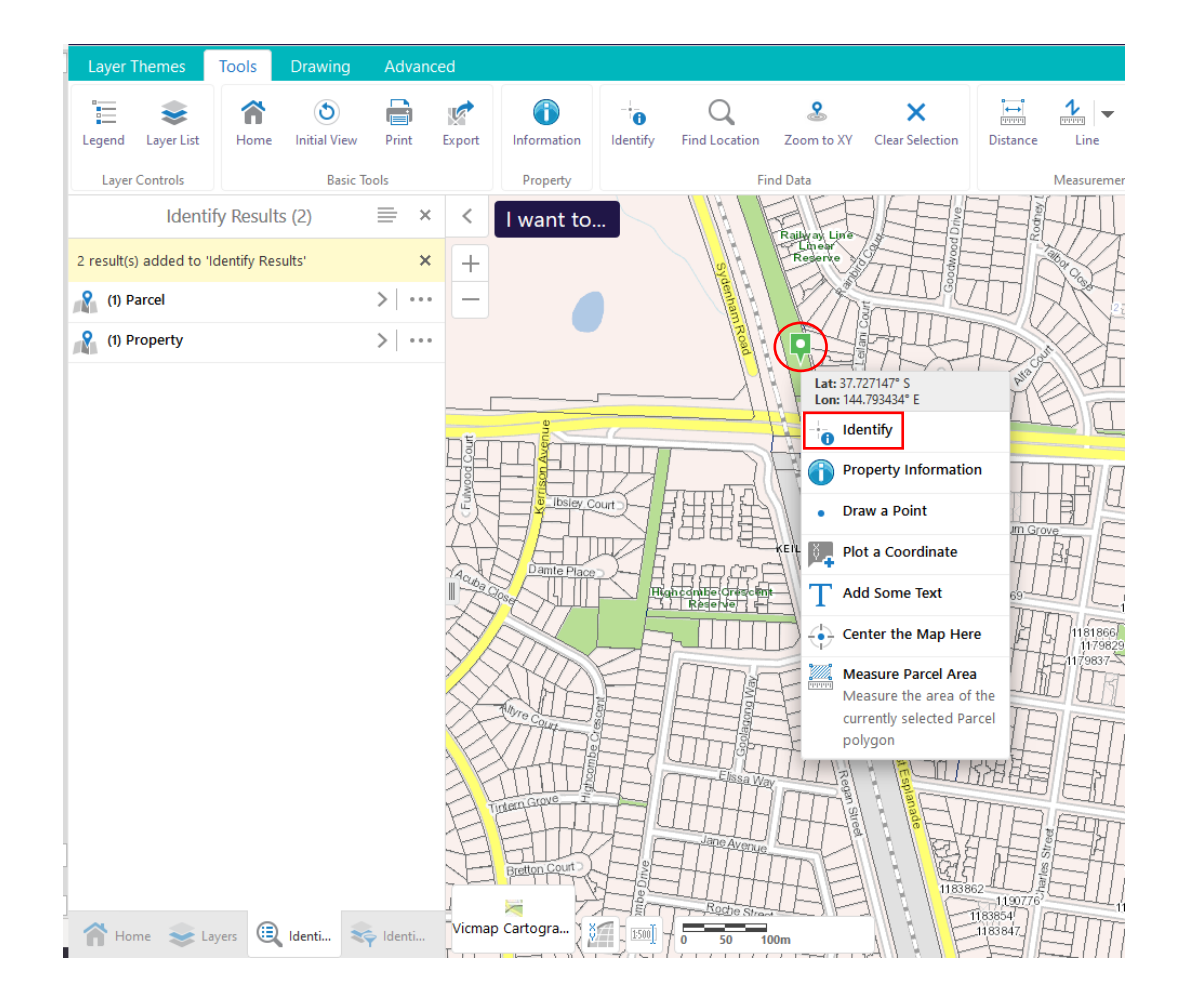

#### 10. After a new land parcel is identified, the menu on the left updates with new information.

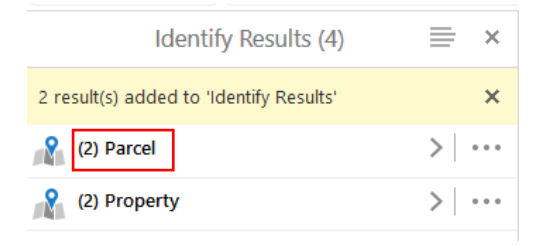

11. Once you have selected all land parcels, click this symbol  $\equiv$  from the menu.

| Identify Results (17)                   | ≡ × |  |
|-----------------------------------------|-----|--|
| 2 result(s) added to 'Identify Results' | ×   |  |
| (13) Property                           | >   |  |
| (4) Parcel                              | >   |  |

12. A menu will open on the left-hand side of the map. Click on Export to XLSX.

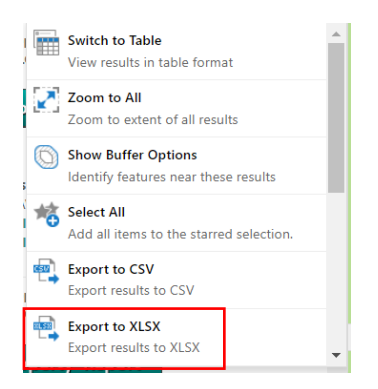

13. A pop-up window will open and ask to confirm the download of the Excel file containing information on all land parcels selected. Click 'Ok' to being the download.

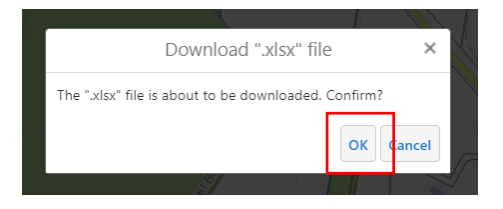

14. To view a summary of all selected land parcels, click on 'Switch to Table' at Step 12.

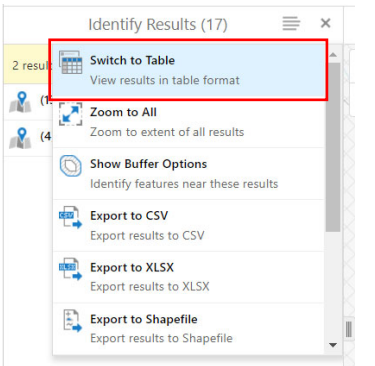

15. This will change view to show information on all selected parcels in a table at the bottom of the map.

#### OFFICIAL

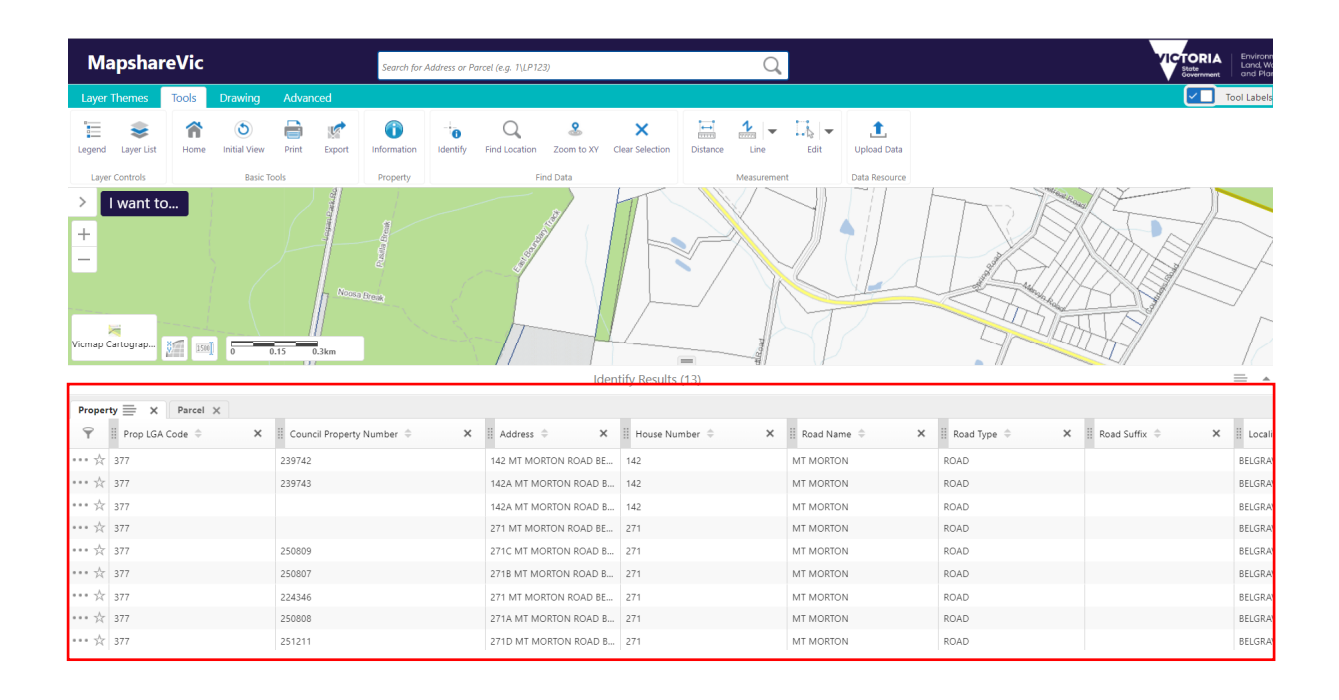

End of Instructions